| NOMACHINE            |            | Appendix A - General HowTo's<br>Enable file sharing |          |
|----------------------|------------|-----------------------------------------------------|----------|
| Prepared by:         |            | N°:                                                 |          |
| Bartolo Qualano      |            | D-309/9-NXH-DOC                                     |          |
| Approved by:         | Signature: | <sup>Date:</sup>                                    | Amended: |
| Gian Filippo Pinzari |            | 07/06/2007                                          | B        |

General HowTo's

# **Enable file sharing**

| NOMACHINE            |            | Appendix A - General HowTo's<br>Enable file sharing |          |
|----------------------|------------|-----------------------------------------------------|----------|
| Prepared by:         |            | <i>№:</i>                                           |          |
| Bartolo Qualano      |            | D-309/9-NXH-DOC                                     |          |
| Approved by:         | Signature: | Date:                                               | Amended: |
| Gian Filippo Pinzari |            | 07/06/2007                                          | B        |

## Index

| 1. Appendix A - Enable file sharing | 3 |
|-------------------------------------|---|
| 1.1 Configure Client                | 4 |
| 1.2 Configure Samba Server          | 4 |
| 1.3 Add resources                   | 4 |
| 1.4 Session Running                 | 5 |
| ······                              |   |

| NOMACHINE            |            | Appendix A - General HowTo's<br>Enable file sharing |          |
|----------------------|------------|-----------------------------------------------------|----------|
| Prepared by:         |            | <sup>№</sup> :                                      |          |
| Bartolo Qualano      |            | D-309/9-NXH-DOC                                     |          |
| Approved by:         | Signature: | Date:                                               | Amended: |
| Gian Filippo Pinzari |            | 07/06/2007                                          | B        |

## 1. Appendix A – Enable file sharing

## 1.1 Configure Client

Run NX Client, open the "Configure" panel and select "Services". Check "Enable SMB printing and file sharing".

| III NX - XP _ 🗆 🗙                                     |  |  |  |  |  |
|-------------------------------------------------------|--|--|--|--|--|
| NOMACHINE                                             |  |  |  |  |  |
| General Advanced Services Environment                 |  |  |  |  |  |
| Devices                                               |  |  |  |  |  |
| 🎽 🗖 Enable SMB printing and file sharing              |  |  |  |  |  |
| 🚰 🗖 Enable CUPS printing Port: 631 🚊                  |  |  |  |  |  |
| Resources Mount on Comment                            |  |  |  |  |  |
|                                                       |  |  |  |  |  |
| <u>A</u> dd <u>M</u> odify D <u>e</u> lete            |  |  |  |  |  |
| Multimedia                                            |  |  |  |  |  |
| <u>D</u> elete <u>S</u> ave <u>O</u> k <u>C</u> ancel |  |  |  |  |  |

If the warning dialog appears:

| NOMACHINE            |            | Appendix A - General HowTo's<br>Enable file sharing |          |
|----------------------|------------|-----------------------------------------------------|----------|
| Prepared by:         |            | <sup>№</sup> :                                      |          |
| Bartolo Qualano      |            | D-309/9-NXH-DOC                                     |          |
| Approved by:         | Signature: | <sup>Date:</sup>                                    | Amended: |
| Gian Filippo Pinzari |            | 07/06/2007                                          | B        |

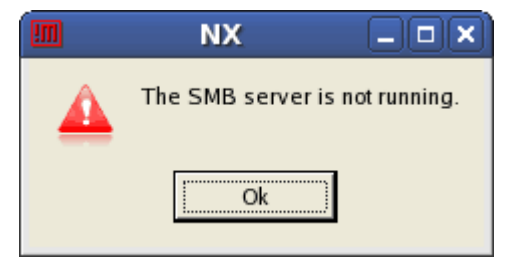

it will mean that Samba Server Daemon is not running on your computer. To start samba open a terminal window (and login as superuser).

# su -

Password: (put your password here)

#/etc/init.d/smb start

#### 1.2 Configure Samba Server

To learn more about the configuration of samba server you can look at: <u>http://www.samba.org</u>

#### 1.3 Add resources

Now you can add the resources in the panel "Services" of the "Configuration" window. Insert the name of the local folder that is to be shared, and then the name of the home directory on the remote server where it will be mounted. Insert your user name and password and click on "Ok".

| NOMACHINE            |            | Appendix A - General HowTo's<br>Enable file sharing |          |
|----------------------|------------|-----------------------------------------------------|----------|
| Prepared by:         |            | <i>№:</i>                                           |          |
| Bartolo Qualano      |            | D-309/9-NXH-DOC                                     |          |
| Approved by:         | Signature: | <sup>Date:</sup>                                    | Amended: |
| Gian Filippo Pinzari |            | 07/06/2007                                          | B        |

|   | ocal computer.                                                                                                    |
|---|----------------------------------------------------------------------------------------------------|
| F | Resource 📄 nxtest01 💌                                                                                                    |
|   | Please specify the resource name on the remote machine with which this share will be made available.                                                            |
|   | Mount on \$(SHARES)/nxtest01                                                                                                    |
|   | The remote system will need to provide security credentials to your local client. Please specify username and password with which you configured this resource. |
|   | Username nxtest01                                                                                                    |
|   |                                                                                                    |

You should see the newly added resources and where they are mounted in the dialog list. From here you can add more, delete or modify existing ones. Click "Save" and "Ok" to go back to the main configuration client dialog

| NOMACHINE            |            | Appendix A - General HowTo's<br>Enable file sharing |          |
|----------------------|------------|-----------------------------------------------------|----------|
| Prepared by:         |            | <sup>№</sup> :                                      |          |
| Bartolo Qualano      |            | D-309/9-NXH-DOC                                     |          |
| Approved by:         | Signature: | <sup>Date:</sup>                                    | Amended: |
| Gian Filippo Pinzari |            | 07/06/2007                                          | B        |

| V IIX-test                                            |  |  |  |  |
|-------------------------------------------------------|--|--|--|--|
| NOMACHINE                                             |  |  |  |  |
| General Advanced Services Environment                 |  |  |  |  |
| Enable SMB printing and file sharing                  |  |  |  |  |
| Enable CUPS printing Port: 631 🚔                      |  |  |  |  |
| Resources Mount on Comment                            |  |  |  |  |
| nxtest01 \$(SHARES)/nxt                               |  |  |  |  |
| Add <u>M</u> odify D <u>e</u> lete                    |  |  |  |  |
| <u>D</u> elete <u>S</u> ave <u>O</u> k <u>C</u> ancel |  |  |  |  |

Save new configuration and run the session.

#### 1.4 Session running

After your session is started you should see the dialog boxes informing you about new directories shared on your desktop.

| NOMACHINE            |            | Appendix A - General HowTo's<br>Enable file sharing |          |
|----------------------|------------|-----------------------------------------------------|----------|
| Prepared by:         |            | <i>№:</i>                                           |          |
| Bartolo Qualano      |            | D-309/9-NXH-DOC                                     |          |
| Approved by:         | Signature: | <sup>Date:</sup>                                    | Amended: |
| Gian Filippo Pinzari |            | 07/06/2007                                          | B        |

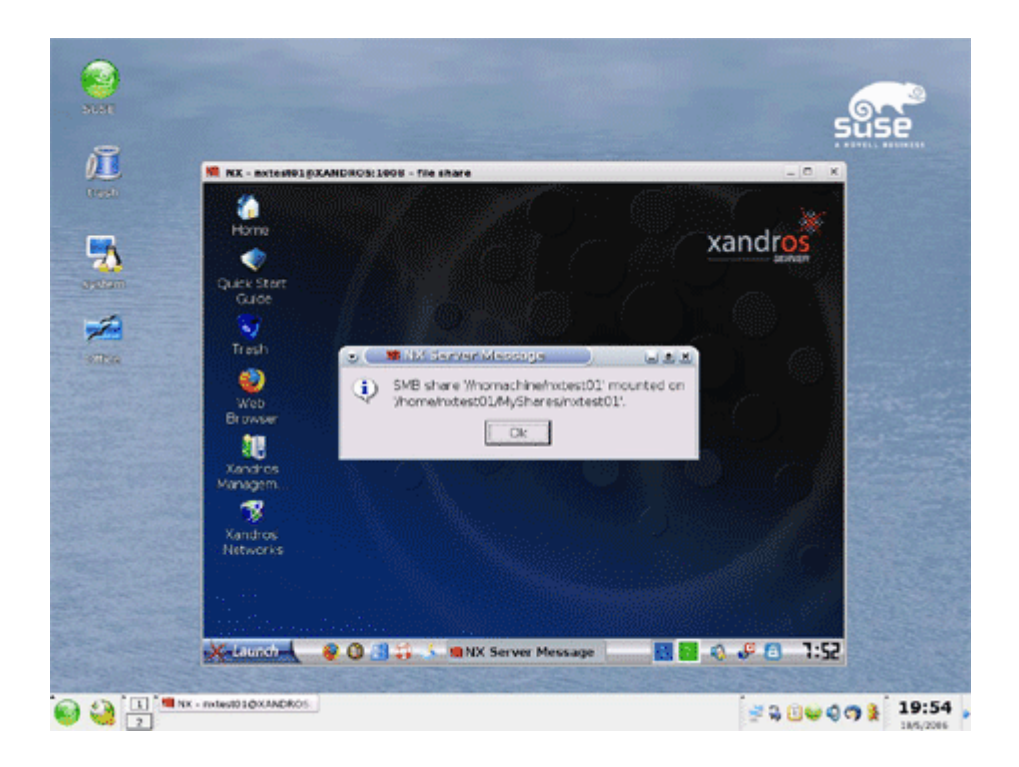

Close the message box and you will be able to start using the shared resources.

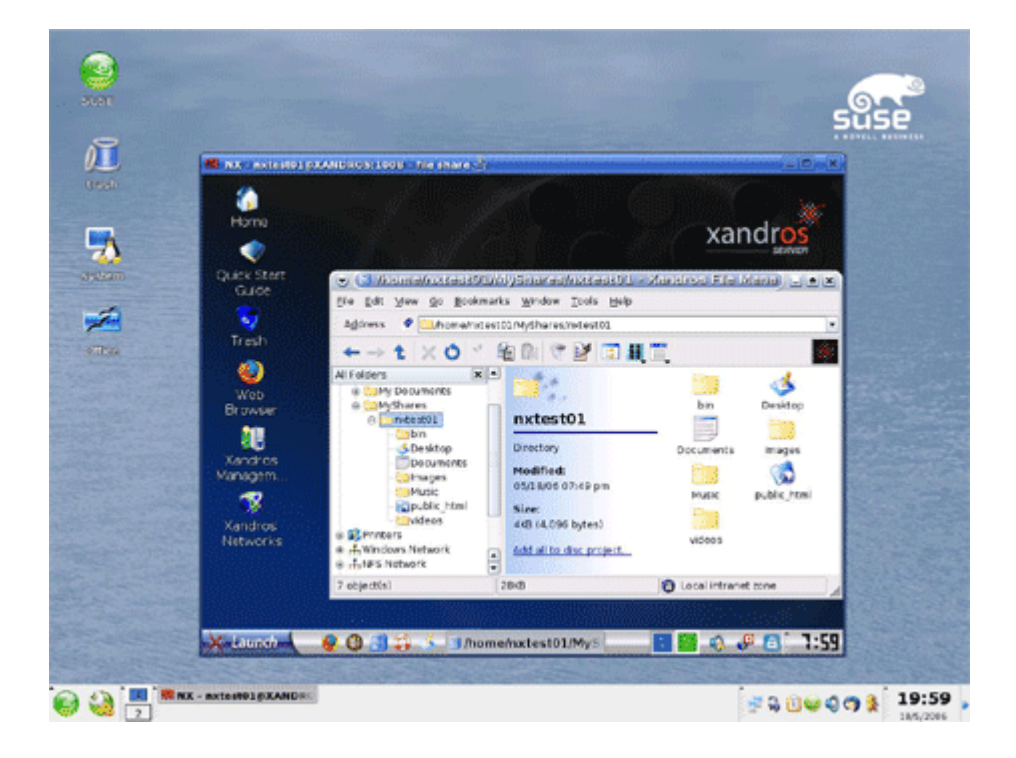